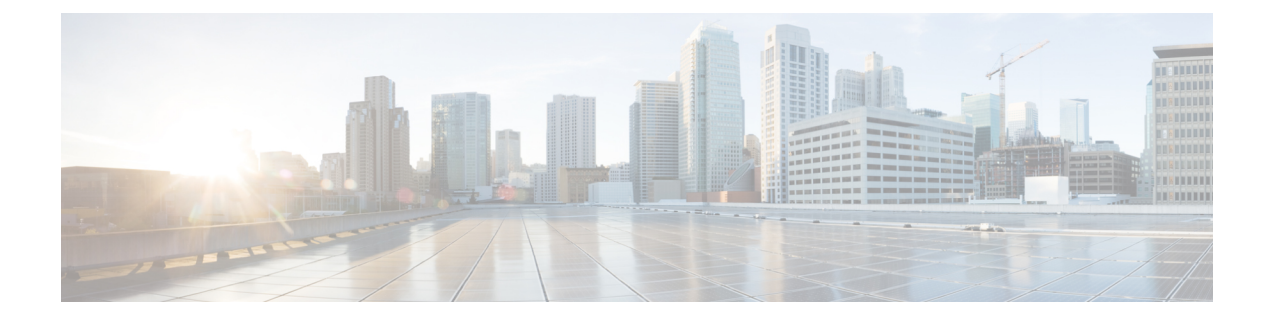

# 在 Microsoft Azure 云上部署 ASAv

您可以在 Microsoft Azure 云上部署 ASAv。

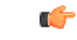

重要事项

**I项** 从 9.13(1) 开始,现在可在任何受支持的 ASAv vCPU/内存配置中使用任何 ASAv 许可证。这可让 ASAv 客户在各种各样的 VM 资源中运行。这还会增加受支持的 Azure 实例类型的数量。

- •关于 Microsoft Azure 云上的 ASAv 部署, 第1页
- ASAv 和 Azure 的先决条件和系统要求,第2页
- •规定和限制,第3页
- 在部署期间创建的资源,第4页
- Azure 路由,第5页
- 虚拟网络中虚拟机的路由配置,第6页
- IP 地址, 第6页
- •DNS,第7页
- 在 Microsoft Azure 上部署 ASAv,第7页

# 关于 Microsoft Azure 云上的 ASAv 部署

选择 Azure 虚拟机层和大小以满足 ASAv 需求。可在任何受支持的 ASAv vCPU/内存配置中使用任何 ASAv 许可证。这使您可以在各种 Azure 实例类型上运行 ASAv。

#### 表 1: Azure 支持的实例类型

| 实例                     | 属性   |        | 接口 |
|------------------------|------|--------|----|
|                        | vCPU | 内存(GB) | -  |
| D3, D3_v2, DS3, DS3_v2 | 4    | 14     | 4  |
| D4, D4_v2, DS4, DS4_v2 | 8    | 28     | 8  |
| D8_v3                  | 8    | 32     | 4  |

| 实例      | 属性   |        | 接口 |
|---------|------|--------|----|
|         | vCPU | 内存(GB) |    |
| F4, F4s | 4    | 8      | 4  |
| F8, F8s | 8    | 16     | 8  |

您可以在 Microsoft Azure 上如下部署 ASAv:

- 在标准 Azure 公共云和 Azure 政府环境中,使用 Azure 资源管理器将 ASAv 部署为独立防火墙
- 使用 Azure 安全中心将 ASAv 部署为集成合作伙伴解决方案
- 在标准 Azure 公共云和 Azure 政府环境中,使用 Azure 资源管理器将 ASAv 部署为高可用性 (HA) 对

请参阅在 Azure 资源管理器中部署 ASAv,第7页。请注意,您可以在标准 Azure 公共云和 Azure 政府环境中部署 ASAv HA 配置。

## ASAv 和 Azure 的先决条件和系统要求

•在 Azure.com 上创建帐户。

在 Microsoft Azure 上创建帐户后,您可以登录并在 Microsoft Azure Marketplace 中选择 ASAv, 然后部署 ASAv。

• 许可 ASAv。

在您许可 ASAv 之前, ASAv 将在降级模式下运行, 此模式仅支持 100 个连接和 100 Kbps 的吞 吐量。请参阅适用于 ASAv 的智能软件许可。

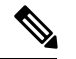

注释 在 Azure 中部署 ASAv 时, ASAv 默认使用 2Gbps 授权。允许使用 100Mbps 和 1Gbps 权利。但是在这种情况下,您必须将吞吐量级别明确配置为使用 100Mbps 或 1Gbps 授权。

• 接口要求:

您必须在四个网络上使用四个接口部署 ASAv。您可以为任何接口分配一个公共 IP 地址;请参阅公共 IP 地址中 Azure 关于公共 IP 的准则,包括如何创建、更改或删除公共 IP 地址。

• 管理接口

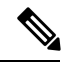

注释 在 Azure 中,第一个定义的接口始终是管理接口。

- 内部和外部接口
- •其他子网(DMZ 或您选择的任何网络)
- •通信路径:
  - •管理接口 用于 SSH 访问以及将 ASAv 连接到 ASDM。
  - •内部接口(必需)-用于将 ASAv 连接到内部主机。
  - •外部接口(必需)-用于将 ASAv 连接到公共网络。
  - DMZ 接口(可选)- 在使用 Standard\_D3 接口时,用于将 ASAv 连接到 DMZ 网络。
- 有关 ASAv 虚拟机监控程序和虚拟平台的支持信息,请参阅思科 ASA 兼容性。

### 规定和限制

支持的功能

- •从 Microsoft Azure 云进行部署
- •每个实例最多四个 vCPU

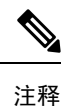

▲ Azure 不提供可配置的第2层 vSwitch 功能。

•任何接口上的公共 IP 地址

您可以为任何接口分配一个公共 IP 地址;请参阅公共 IP 地址中 Azure 关于公共 IP 的准则,包括如何创建、更改或删除公共 IP 地址。

•路由防火墙模式(默认)

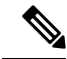

注释 在路由防火墙模式下, ASAv 是网络中的传统第3层边界。此模式要求每 个接口具有一个 IP 地址。由于 Azure 不支持 VLAN 标记的接口,因此必 须在非标记、非中继的接口上配置 IP 地址。

不支持的功能

• 控制台访问(使用 SSH 或 ASDM 通过网络接口执行管理操作)

- IPv6
- •用户实例接口上的 VLAN 标记
- 巨帧
- 设备不拥有的 IP 地址的代理 ARP (从 Azure 的角度看)
- 混合模式(不支持嗅探或透明模式防火墙)

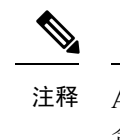

释 Azure 策略阻止 ASAv 在透明防火墙模式下运行,因为它不允许接口在混 合模式下运行。

- 多情景模式
- 集群
- ASAv 本地高可用性
- 虚拟机导入/导出
- •默认情况下,Azure 云中运行的 ASAv 上未启用 FIPS 模式。

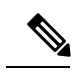

注释 如果启用 FIPS 型号,则必须使用 ssh key-exchange group dh-group14-sha1 命令将 Diffie-Helman 密钥交换组更改为更强的密钥。如果您不更改 Diffie-Helman 组,将无法通过 SSH 连接到 ASAv,而这是初始管理 ASAv 的唯一方式。

## 在部署期间创建的资源

在 Azure 中部署 ASAv 时, 会创建以下资源:

- ASAv 虚拟机 (VM)
- •资源组(除非您选择了现有的资源组)

ASAv 资源组必须是虚拟网络和存储帐户使用的相同资源组。

•四个 NIC, 分别名为 vm name-Nic0、vm name-Nic1、vm name-Nic2 和 vm name-Nic3

这些 NIC 分别映射到 ASAv 接口 Management 0/0、GigabitEthernet 0/0、GigabitEthernet 0/1 和 GigabitEthernet 0/2。

• 一个名为 vm name-SSH-SecurityGroup 的安全组

此安全组将附加到虚拟机的 Nic0,后者映射到 ASAv Management 0/0。

安全组包括允许将 SSH 和 UDP 端口 500 和 UDP 4500 用于 VPN 的规则。您可以在部署后修改 这些值。

• 公共 IP 地址(根据您在部署期间选择的值命名)

您可以为任何接口分配一个公共 IP 地址; 请参阅公共 IP 地址中 Azure 关于公共 IP 的准则,包括如何创建、更改或删除公共 IP 地址。

- •一个具有四个子网的虚拟网络(除非您选择了现有的网络)
- •每个子网的路由表(如果已存在,则相应更新)

表命名为 subnet name-ASAv-RouteTable。

每个路由表包含通往其他三个子网的路由, ASAv IP 地址作为下一跳。如果流量需要到达其他 子网或互联网,您可以选择添加默认路由。

• 所选存储帐户中的启动诊断文件

启动诊断文件将在 Blobs (二进制大对象)中。

- 所选存储帐户中位于 Blobs 和容器 VHD 下的两个文件,名为 vm name-disk.vhd 和 vm name-<uuid>.status
- •一个存储帐户(除非您选择了现有的存储帐户)

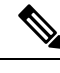

注释 在删除虚拟机时,必须逐个删除每个资源(您要保留的任何资源除外)。

### Azure 路由

Azure 虚拟网络中的路由取决于虚拟网络的有效路由表。有效路由表是现有的系统路由表与用户定义路由表的组合。

注释 由于 Azure 云路由的性质, ASAv 无法使用 EIGRP、OSPF 等动态内部路由协议。无论虚拟客户端是 否配置了任何静态/动态路由,有效路由表都会确定下一跳。

目前, 您无法查看有效路由表或系统路由表。

您可以查看和编辑用户定义路由表。如果有效路由表是由系统表与用户定义表组合而成,系统会优 先使用最具体的路由,并关联至用户定义路由表。系统路由表包括指向 Azure 虚拟网络互联网网关 的默认路由 (0.0.0/0)。系统路由表还包括通往其他已定义子网的具体路由(下一跳指向 Azure 的虚 拟网络基础设施网关)。

为了通过 ASAv 路由流量, ASAv 部署流程会在每个子网上添加通往其他三个子网的路由(将 ASAv 用作下一跳)。您可能还需要添加一个指向子网上的 ASAv 接口的默认路由(0.0.0.0/0)。如果执行此

操作,将通过ASAv发送来自子网的所有流量,这可能需要提前配置ASAv策略,以处理该流量(可能使用 NAT/PAT)。

由于系统路由表中存在现有的具体路由,因此您必须将具体的路由添加到用户定义路由表,以指向 作为下一跳的 ASAv。否则,用户定义表中的默认路由将让步于系统路由表中更具体的路由,并且 流量将绕过 ASAv。

### 虚拟网络中虚拟机的路由配置

Azure 虚拟网络中的路由取决于有效路由表,而非客户端上的特定网关设置。系统可能通过 DHCP 为虚拟网络中运行的客户端提供路由,即各个子网上最后一位为.1 的地址。这是一个占位符,仅用于将数据包传送到虚拟网络的基础设施虚拟网关。一旦数据包离开虚拟机,系统会根据有效路由表(由用户定义表修改)对数据包进行路由。有效路由表确定下一跳,无论客户端是具有配置为.1 还是 ASAv 地址的网关。

Azure 虚拟机 ARP 表将为所有已知主机显示相同的 MAC 地址 (1234.5678.9abc)。这可确保所有离开 Azure 虚拟机的数据包都将到达 Azure 网关,其中有效路由表将用于确定数据包的路径。

注释 由于 Azure 云路由的性质, ASAv 无法使用 EIGRP、OSPF 等动态内部路由协议。无论虚拟客户端是 否配置了任何静态/动态路由,有效路由表都会确定下一跳。

#### **IP** 地址

以下信息适用于 Azure 中的 IP 地址:

•应使用 DHCP 来设置 ASAv 接口的 IP 地址。而且,要使用 DHCP 获取其 IP 地址,管理 0/0(映射到 ASAv 上的第一个 NIC) 是必需的。

Azure 基础设施可确保为 ASAv 接口分配 Azure 中设置的 IP 地址。

•管理 0/0 将在连接的子网中获得一个专用 IP 地址。

公共 IP 地址可能与此私有 IP 地址相关联, Azure 互联网网关将处理 NAT 转换。

- •您可以为任何接口分配公共 IP 地址。
- 动态的公共 IP 地址在 Azure 停止/启动周期期间可能发生变化。但是,这些地址在 Azure 重新启动期间和 ASAv 重新加载期间保持不变。
- •静态的公共 IP 地址不会发生变化,除非您在 Azure 中进行更改。

# DNS

所有 Azure 虚拟网络都可以访问地址为 168.63.129.16 的内置 DNS 服务器,您可以按以下所述使用该服务器:

configure terminal dns domain-lookup management dns server-group DefaultDNS name-server 168.63.129.16 end

如果您配置智能许可,并且未设置您自己的 DNS 服务器,则可以使用此配置。

## 在 Microsoft Azure 上部署 ASAv

您可以在 Microsoft Azure 上部署 ASAv。

- 在标准 Azure 公共云和 Azure 政府环境中,使用 Azure 资源管理器将 ASAv 部署为独立防火墙。 请参阅在 Azure 资源管理器中部署 ASAv。
- 在 Azure 内使用 Azure 安全中心将 ASAv 部署为集成的合作伙伴解决方案。向有安全意识的客户提供 ASAv,作为保护 Azure 工作负载的防火墙选项。从单个集成控制面板中监控安全和运行状况事件。请参阅在 Azure 安全中心部署 ASAv。
- 使用 Azure 资源管理器部署 ASAv 高可用性对。为确保冗余,您可以部署采用主用/备用高可用性(HA) 配置的 ASAv。公共云中的高可用性实施无状态主用/备份解决方案,允许主用 ASAv 故障触发系统自动执行故障切换以切换到备份 ASAv。请参阅从 Azure 资源管理器部署 ASAv 以获得高可用性,第10页。

#### 在 Azure 资源管理器中部署 ASAv

以下操作程序概要列出了在ASAv上设置MicrosoftAzure的步骤。如需了解详细的Azure设置步骤, 请参阅《Azure入门》。

在 Azure 中部署 ASAv 时,会自动生成各种配置,例如资源、公共 IP 地址和路由表。您可以在部署 后进一步管理这些配置。例如,您可能需要更改超时值较低的"空闲超时"默认值。

步骤1 登录到 Azure 资源管理器 (ARM) 门户。

Azure 门户显示与当前帐户和订用相关联的虚拟要素,与数据中心位置无关。

步骤2 在 Marketplace 中搜索思科 ASAv, 然后单击要部署的 ASAv。

步骤3 配置基本设置。

a) 输入虚拟机的名称。此名称应在您的 Azure 订用中具有唯一性。

重要事项 如果您的名称不是唯一的, 而是重复使用现有名称, 部署将失败。

- b) 输入您的用户名。
- c) 选择身份验证类型: Password 或 SSH public key。

DNS

如果您选择 Password, 请输入密码并确认。

- d) 选择订用类型。
- e) 选择 Resource group。

该资源组应与虚拟网络的资源组相同。

f) 选择您的位置。

该位置应与您的网络和资源组的位置相同。

g) 单击OK。

#### 步骤4 配置 ASAv 设置。

- a) 选择虚拟机大小。
- b) 选择一个存储帐户。

您可以使用现有存储帐户,也可以创建新的存储帐户。存储帐户的位置应与网络和虚拟机的位置相同。

c) 请求一个公共 IP 地址,方法是在 Name 字段中输入该 IP 地址的标签,然后单击OK。

默认情况下,Azure会创建一个动态的公共IP,当虚拟机停止并重新启动时,该IP可能会发生变化。如果您更 喜欢固定的IP地址,可以在门户中打开该公共IP,将其从动态地址更改为静态地址。

d) 根据需要添加 DNS 标签。

完全限定域名等于 DNS 标签加上 Azure URL: <dnslabel>.<location>.cloupapp.azure.com

- e) 选择现有的虚拟网络,或创建新的虚拟网络。
- f) 配置 ASAv 将部署到的四个子网, 然后单击OK。

重要事项 每个接口必须连接到唯一的子网。

g) 单击OK。

步骤5 查看配置摘要,然后单击OK。

步骤6 查看使用条款,然后单击 Create。

下一步做什么

•继续使用可通过 SSH 输入的 CLI 命令进行配置,或使用 ASDM。有关访问 ASDM 的说明,请参阅启动 ASDM。

#### 在 Azure 安全中心部署 ASAv

Microsoft Azure 安全中心是 Azure 的安全解决方案,使客户能够保护其云部署并检测和降低其安全 风险。从安全中心控制面板中,客户可以设置安全策略、监控安全配置并查看安全警报。

安全中心会分析 Azure 资源的安全状态,以识别潜在的安全漏洞。建议列表可指导客户完成配置所 需控制措施的过程,这可以包括将 ASAv 作为防火墙解决方案向 Azure 客户部署。

您只需单击几下即可将 ASAv 部署为安全中心内的一个集成解决方案,然后从单个控制面板中监控 安全和运行状况事件。以下操作程序概要列出了从安全中心部署 ASAv 的步骤。如需了解更多详细 信息,请参阅 Azure 安全中心。

步骤1 登录到 Azure 门户。

Azure 门户显示与当前帐户和订用相关联的虚拟要素,与数据中心位置无关。

步骤2 从 Microsoft Azure 菜单中,选择 Security Center。

如果您首次访问安全中心,会打开 Welcome 边栏选项卡。选择 Yes! I want to Launch Azure Security Center,打 开 Security Center 边栏选项卡并启用数据收集。

- 步骤3 在 Security Center 边栏选项卡上,选择 Policy 磁贴。
- 步骤4 在 Security policy 边栏选项卡上,选择 Prevention policy。
- 步骤5 在 Prevention policy 边栏选项卡上,打开想要作为安全策略的一部分查看的建议。
  - a) 将 Next generation firewall 设置为 On。这可以确保 ASAv 是安全中心内的建议解决方案。
  - b) 根据需要,设置其他任何建议。
- 步骤6 返回到 Security Center 边栏选项卡上,然后选择 Recommendations 磁贴。

安全中心会定期分析 Azure 资源的安全状态。安全中心识别到潜在的安全漏洞时,会在 Recommendations 边栏 选项卡上显示建议。

- **步骤7** 选择 Recommendations 边栏选项卡上的 Add a Next Generation Firewall 建议,以查看详细信息和/或采取行动解 决问题。
- 步骤8 选择 Create New 或 Use existing solution, 然后单击要部署的 ASAv。
- 步骤9 配置基本设置。
  - a) 输入虚拟机的名称。此名称应在您的 Azure 订用中具有唯一性。

重要事项 如果您的名称不是唯一的,而是重复使用现有名称,部署将失败。

- b) 输入您的用户名。
- c)选择授权类型(密码或 SSH 密钥)。 如果您选择密码,请输入密码并确认。
- d) 选择订用类型。
- e) 选择资源组。

该资源组应与虚拟网络的资源组相同。

f) 选择您的位置。

该位置应与您的网络和资源组的位置相同。

- g) 单击**OK**。
- 步骤10 配置 ASAv 设置。
  - a) 选择虚拟机大小。

ASAv 支持标准 D3 和标准 D3 v2。

b) 选择一个存储帐户。

您可以使用现有存储帐户,也可以创建新的存储帐户。存储帐户的位置应与网络和虚拟机的位置相同。

c) 请求一个公共 IP 地址,方法是在 Name 字段中输入该 IP 地址的标签,然后单击OK。

默认情况下,Azure 会创建一个动态的公共 IP,当虚拟机停止并重新启动时,该 IP 可能会发生变化。如果您 更喜欢固定的 IP 地址,可以在门户中打开该公共 IP,将其从动态地址更改为静态地址。

d) 根据需要添加 DNS 标签。

完全限定域名等于 DNS 标签加上 Azure URL: < dnslabel>.< location>.cloupapp.azure.com

- e) 选择现有的虚拟网络, 或创建新的虚拟网络。
- f) 配置 ASAv 将部署到的四个子网, 然后单击OK。

重要事项 每个接口必须连接到唯一的子网。

g) 单击**OK**。

步骤11 查看配置摘要,然后单击OK。

步骤12 查看使用条款,然后单击 Create。

下一步做什么

- •继续使用可通过 SSH 输入的 CLI 命令进行配置,或使用 ASDM。有关访问 ASDM 的说明,请参阅启动 ASDM。
- •如果您需要有关安全中心的建议如何帮助您保护 Azure 资源的详细信息,请参阅从安全中心提供的文档。

#### 从 Azure 资源管理器部署 ASAv 以获得高可用性

以下操作程序概要列出了在 Microsoft Azure 上设置高可用性 (HA) ASAv 对的步骤。如需了解详细的 Azure 设置步骤,请参阅《Azure 入门》。

Azure 中的 ASAv HA 会将两个 ASAv 部署到可用性集中,并自动生成各种配置,例如资源、公共 IP 地址和路由表。您可以在部署后进一步管理这些配置。

步骤1 登录到 Azure 门户。

Azure 门户显示与当前帐户和订用相关联的虚拟要素,与数据中心位置无关。

步骤2 搜索 Cisco ASAv 市场,然后单击 ASAv 4 NIC HA 以部署故障切换 ASAv 配置。

步骤3 配置 Basics 设置。

a) 输入 ASAv 虚拟机名称的前缀。ASAv 名称将为"前缀"-A 和"前缀"-B。

重要事项 确保不要使用现有的前缀,否则部署将失败。

b) 输入 Username。

此项将是两个虚拟机的管理用户名。

重要事项 Azure 中不允许使用 admin 用户名。

c) 为两个虚拟机选择一种身份验证类型: Password 或 SSH public key。

如果您选择 Password, 请输入密码并确认。

- d) 选择订用类型。
- e) 选择 Resource group。

选择 Create new 创建新资源组,或选择 Use existing 选择现有资源组。如果使用现有资源组,则该项必须为 空。否则,您应创建一个新资源组。

f) 选择您的 Location。

该位置应与您的网络和资源组的位置相同。

- g) 单击OK。
- 步骤4 配置思科 ASAv 设置。
  - a) 选择虚拟机大小。
  - b) 选择托管或非托管 OS 磁盘存储。

重要事项 ASA HA 型号始终使用托管。

- 步骤5 配置 ASAv-A 设置。
  - a) (可选)选择 Create new 请求一个公共 IP 地址(方法是在 Name 字段中输入该 IP 地址的标签),然后单击 OK。如果不需要公共 IP 地址,请选择 None。
    - 注释 默认情况下,Azure会创建一个动态的公共IP,当虚拟机停止并重新启动时,该IP可能会发生变化。 如果您更喜欢固定的IP地址,可以在门户中打开该公共IP,将其从动态地址更改为静态地址。
  - b) 根据需要添加 DNS 标签。

完全限定域名等于 DNS 标签加上 Azure URL: </nslabel>.<location>.cloupapp.azure.com

- c) 配置 ASAv-A 启动诊断存储帐户所需的设置。
- 步骤6 重复上述步骤配置 ASAv-B 设置。
- 步骤7选择现有的虚拟网络,或创建新的虚拟网络。
  - a) 配置 ASAv 将部署到的四个子网, 然后单击OK。

重要事项 每个接口必须连接到唯一的子网。

- b) 单击**OK**。
- 步骤8 查看 Summary 配置, 然后单击 OK。

步骤9 查看使用条款,然后单击 Create。

#### 下一步做什么

- •继续使用可通过 SSH 输入的 CLI 命令进行配置,或使用 ASDM。有关访问 ASDM 的说明,请参阅启动 ASDM。
- 有关 Azure 中的 ASAv HA 配置的详细信息,请参阅《ASA 配置指南》中的"在公共云中通过 故障切换实现高可用性"一章。